# WHAT'S NEW ON HORSEID

17-07-2017

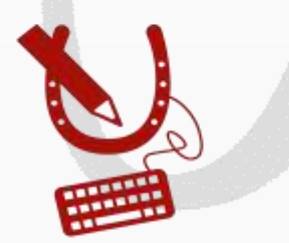

WWW.HORSEID.BE

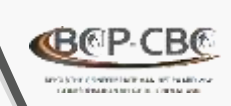

## 2 nieuwigheden op HorselD MUTATIES

#### **EINDE VAN HOUDERSCHAP**

 Mutatietype om het « einde van houderschap » voor een paardachtige te melden

- **WIJZIGING VAN HOUDER**
- Mutatie « wijziging van houder » kan opgestartworden door:
  - De vorige houder

#### <u>OF</u>

De nieuwe houder

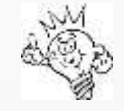

Mutaties kunnen enkel en alleen aangemaakt worden voor paardachtigen die DEFINITIEF geregistreerd zijn (volledig in orde met de registratie in de databank)

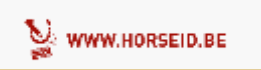

2

## Zich aanmelden op <u>HorseID</u>

via login en wachtwoord

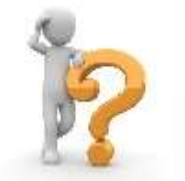

Nog geen account: hier klikken

- Formulier in te vullen
- Goedkeuring van de account binnen de 48uren
- Bevestigingsmail, activering van de account (24uren geldig)

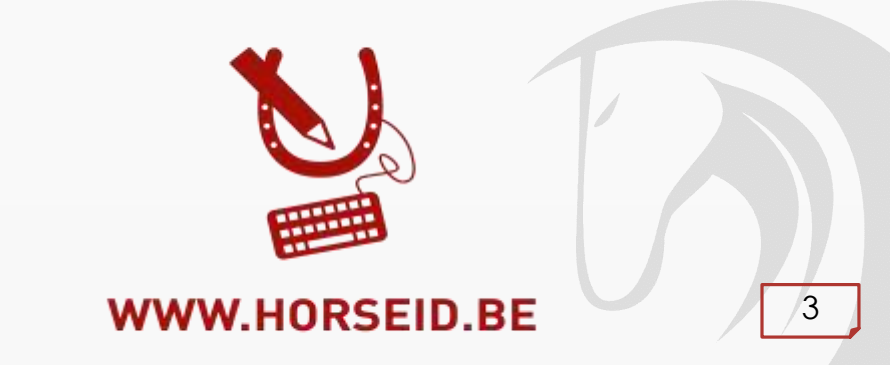

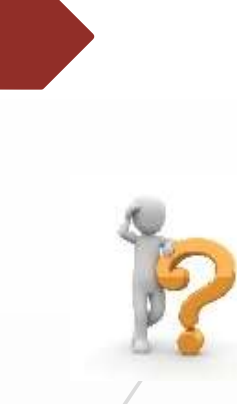

## **MUTATIE WIJZIGING VAN HOUDER**

Snelle en eenvoudige melding van een mutatie « wijziging van houder ». **Mutatie opgestart door <u>vorige houder</u>** 

Algemeen

۲

Identificatie

- Menu 🎐 Mijn paardachtigen
- Te muteren paardachtige selecteren
- Tabblad mutaties selecteren
- Klikken op + Toevoegen
- Mutatie « houder » aanduiden en formulier invullen

nieuwe houder: email of klantennummer indien gekend

Nieuwe houder zal per mail ge

informeerd worden

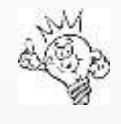

BCP CB

De te muteren paardachtige zal op uw lijst blijven zolang de nieuwe houder de aanvraag niet heeft aanvaard..

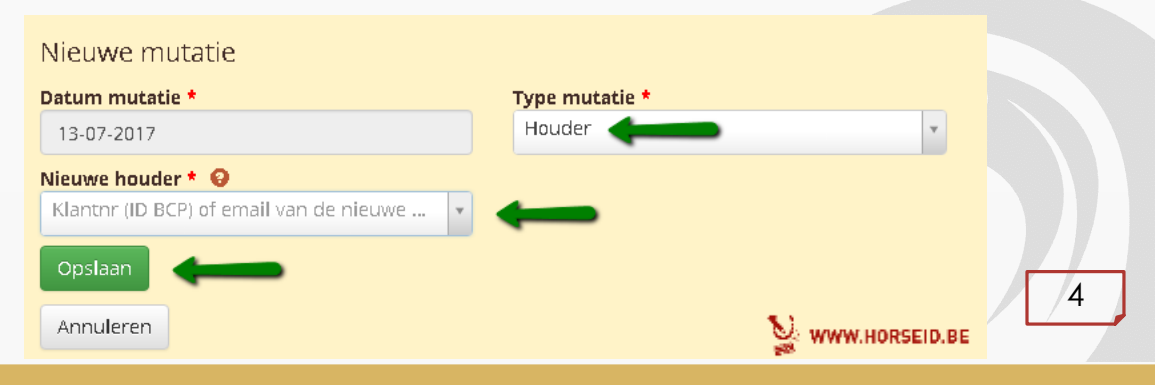

Bijkomende aanvragen

Documentatie -

Mutaties

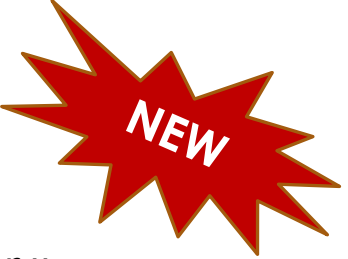

## **HOUDER** atie « wijziging van houd

981100000534021

Zich aanmelden als nieuwe houder

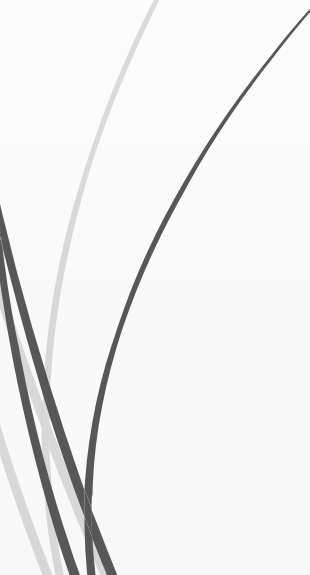

CB@P-CB

## **MUTATIE WIJZIGING VAN HOUDER**

Snelle en eenvoudige melding van een mutatie « wijziging van houder ». **Mutatie opgestart door de <u>nieuwe houder</u>** 

- Menu: **P** Zich aanmelden als nieuwe houder
- Chipnr of UELN van de paardachtige ingeven
- Paardachtige gevonden, formulier invullen

| Neem                                                                    | CHOCOLAT          |                                                                                              |          |  |
|-------------------------------------------------------------------------|-------------------|----------------------------------------------------------------------------------------------|----------|--|
| UELN                                                                    | 056 022 000131210 |                                                                                              |          |  |
| Microchig                                                               | 901100000534821   |                                                                                              |          |  |
| Geslocht                                                                | Manoeljk          |                                                                                              |          |  |
| Geboortedatum                                                           | 28/11/200E        |                                                                                              |          |  |
| Voedseliketen                                                           | Uitgesloten       |                                                                                              |          |  |
|                                                                         |                   |                                                                                              |          |  |
| atum mutatle*                                                           |                   | Mutationaritag aparticket als*                                                               |          |  |
| atum mutatle*<br>13-47-2017                                             |                   | Mutationarwing assembles als • 0.9.9<br>BELGISCHE CONFEDERATE VAN HET PAARD                  | -        |  |
| atum mutatle*<br>13-47-2017<br>Bedrijfsplaats — <b>Cara</b><br>Straat * |                   | Nummer                                                                                       |          |  |
| stam mutatle*<br>13-47-2017<br>Bedrijfsplaats                           |                   | Mutatienanwing opvinieken als * 0999<br>BELGISCHE CONFEDERATIE VAN HET PAARD<br>Nummer<br>1  | Bus.     |  |
| stam mutatle*<br>13-47-2017<br>•Bedrijfsplaats                          |                   | Mutatienanvinog oprinniker als * 0999<br>BELGISCHE CONFEDERATE VAN HET PAARD<br>Nummer<br>1  | Bus<br>3 |  |
| stam mutstle*<br>13-47-2017<br>•Bedrijfsplaats                          |                   | Mutatienansenag operanisken als * 0000<br>BELGISCHE CONFEDERATE VAN HET PAARD<br>Nummer<br>B | Bus<br>3 |  |

 De « vorige » houder zal per mail / post (indien mail niet gekend is) geïnformeerd worden

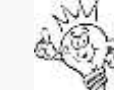

De mutatieaanvraag zal door de vorige houder aanvaard moeten worden om effectief te zijn. Na bevestiging door de vorige houder zal de paardachtige op uw lijst terecht komen.

## **MUTATIE WIJZIGING VAN HOUDER**

Goedkeuring van nieuwe / vorige houder

Om de mutatie « wijziging van houder » effectief te registreren:

- De nieuwe / vorige houder dient de aanvraag te bevestigen
- Wanneer een mutatieaanvraag ingegeven werd wordt de nieuwe / vorige houder per mail/per post geïnformeerd.

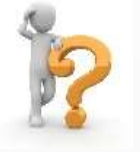

- Wanneer een mutatieaanvraag ingegeven werd verschijnt dit op de menu
   Paardachtige in afwachting
- Wanneer de paardachtige geselecteerd wordt kan de nieuwe/vorige houder de mutatieaanvraag aanvaarden of weigeren

#### Paardachtigen in afwachting van wijziging van houder

| UELN nummer                          | 056 022 000131210                                    |
|--------------------------------------|------------------------------------------------------|
| Microchias                           | 981100000534021                                      |
| Paard                                | CHOCOLAT                                             |
| Geslacht                             | Mannelijk                                            |
| Geboortedatum                        | 20/11/2006                                           |
| Voedselketen                         | Uitgesloten                                          |
| Nieuwe houder                        | BELGISCHE CONFEDERATIE VAN HET PAARD Initiatiefnemer |
| Vorige houder                        | PAARDENPUNT VLAANDEREN                               |
| - Bedrijfsplaats<br>Straat<br>Nummer | Belgicastraat<br>9                                   |
| Bus                                  | 3                                                    |
| Woonplaats                           | 1930 Zaventem (Vlaams-Brabant, België)               |
| Terug naar lijst Aanvaarden Weigeren | VF                                                   |

WWW.HORSEID.BE

# MUTATIE EINDE VAN HOUDERSCHAP

Eenvoudige manier om paardachtigen van uw houderschapslijst af te melden

Wanneer een paardachtige steeds op uw lijst vermeld staat terwijl hij verkocht werd of vertrokken is van uw bedrijf

⇒ Dient u een mutatie « einde van houderschap » in te geven

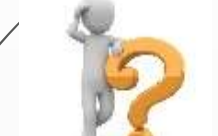

| Menu      | 🍷 Mijn paardachtigen  |           |                 |                      |                |                      |                           |
|-----------|-----------------------|-----------|-----------------|----------------------|----------------|----------------------|---------------------------|
| le muter  | ren paardachtige sele | cteren    | ۲               |                      |                |                      |                           |
| Tabblad   | mutaties selecteren   | Algemeen  | Identificati    | e Bijkomen           | de aanvragen   | Mutaties             | Documentatie <del>-</del> |
| klikken o | p + Toevoegen         |           |                 |                      |                |                      |                           |
| Mutatie   | « einde van houdersch | nap » aan | duiden e        | n opslaan            |                |                      |                           |
|           |                       | Algemee   | n Identificatie | Bijkomende aanvragen | Mutaties Docum | entatie <del>-</del> |                           |

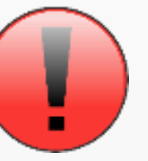

**Opletten**, voor paardachtigen die gestorven of geëxporteerd zijn gelieve de mutatie sterfte of export in te geven

| igenieen identificatie aljkomende aanviagen Mutaties | Botamentale +         |   |
|------------------------------------------------------|-----------------------|---|
|                                                      |                       |   |
| lieuwe mutatie                                       |                       |   |
| atum mutatie*                                        | Type mutatie*         |   |
| 13-07-2017                                           | Einde van houderschap |   |
| pmerking (openbaar)                                  |                       |   |
|                                                      |                       |   |
|                                                      |                       |   |
| Opslaan                                              |                       | 7 |
| Annuleren                                            | 💟 www.horseid.be      |   |
|                                                      | See                   |   |

## Mutatie – Goedkeuring door BCP

- Mutatie = EFFECTIEF na goedkeuring door BCP
- HorseID zal een email opsturen (bevestiging en weigering)

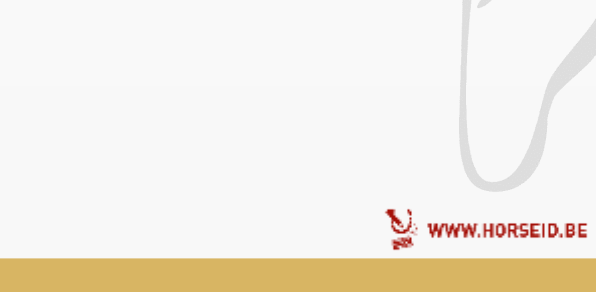

8

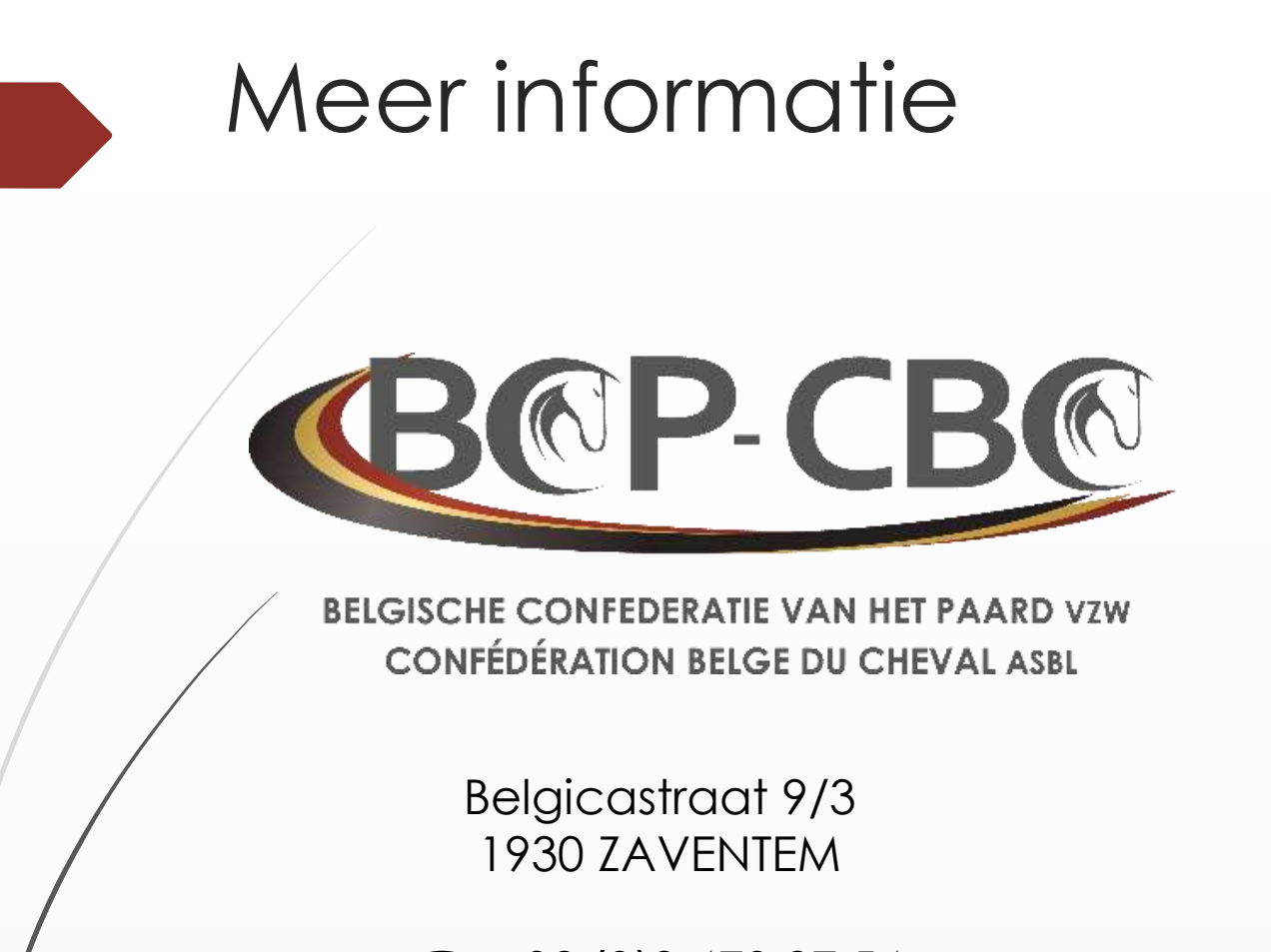

☎: +32.(0)2.478.27.54
∃: +32.(0)2.242.26.44
@: info@cbc-bcp.be
□: www.cbc-bcp.be

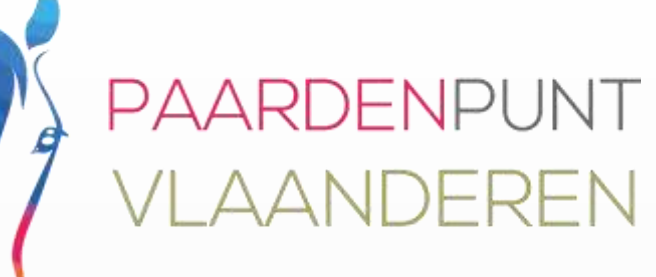

Als het om paarden gaat

Ambachtenlaan 23/2b 3001 Heverlee